#### **Career Connect Generic Program Employment Placement Report**

This report captures employment earned during program (entered in the Employment Bar)

# Step 1- Go to "Reports" on your dashboard. Click on "Detailed Reports"

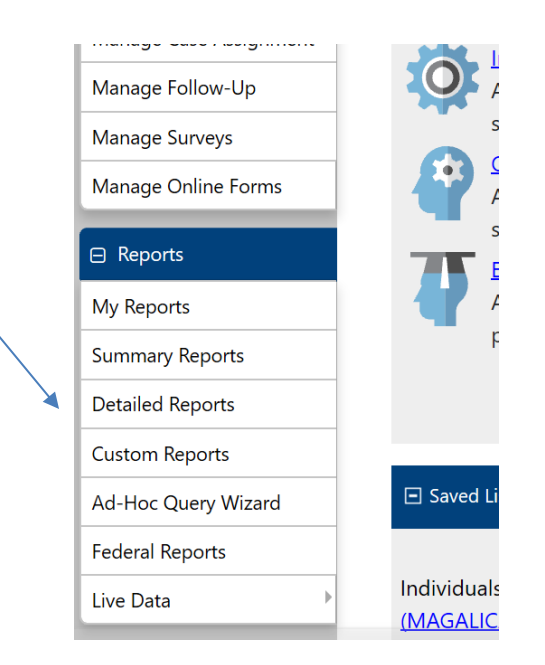

# Step 2- Go to "Case Load" under "Case Management Reports"

#### Case Management Reports

<u>Case Load</u> Display Case Load Reports

<u>Case Load - WIOA</u> Display Case Load - WIOA Reports

<u>Payment</u> Display Payment Reports

<u>Staff Referrals</u> Display Staff Referrals Reports <u>Case Load - Non-WIOA</u> Display Case Load - Non-WIOA Rep

<u>Documentation</u> Display Documentation Reports

<u>Predictive</u> Display Predictive Reports

## Step 3- Choose "Obtained Employment"

| Case Load:                                            |
|-------------------------------------------------------|
| Advanced                                              |
| <u>Active Cases</u>                                   |
| <u>Application</u>                                    |
| <u>Case Closure Employment</u>                        |
| <u>Case Closure Reportable Performance Indicators</u> |
| <u>Co-Enrollment Summary</u>                          |
| Days since Last Active Service                        |
| Enrollment in Homeless Veterans Reintegration Program |
| • Exit Reason Summary                                 |
| Expiring Work Authorization                           |
| Measurable Skill Gains                                |
| Participants by Training Occupation                   |
| <u>Projected Begin Dates</u>                          |
| Quarterly Follow Up Status                            |
| • <u>Summary</u>                                      |
| <u>Veteran Data Discrepancies</u>                     |

- <u>Active Enrollment</u>
- Assigned Case Load
- <u>Case Closure Information</u>
- Case Summary By Application Date
- <u>Credentials</u>
- Eligibility Enrollments
- Enrollment Summary By LWIA
- Exited Cases
- Hourly Wage Before and After Enrollment
- Obtained Employment
- Participants Co-enrolled in Partner Programs
- Projected End Dates
- Soon to Exit Cases
- Targeted Measurable Skill Gain

Step 4- Select your program from the drop-down menu. You do not need to select a "Customer Group".

| Program:            | None Selected                                               |
|---------------------|-------------------------------------------------------------|
|                     | Title III - Wagner-Peyser (WP)                              |
|                     | SNAP Employment and Training                                |
|                     | Title I - Workforce Development (WIOA)                      |
|                     | Title II - Adult Education and Literacy (AED)               |
| Region/LWDB Status: | Trade Adjustment Assistance (TAA)                           |
|                     | Welfare Transition Program (WTP)                            |
|                     | Generic - CHA Jobs Plus                                     |
|                     | Generic - ConstructionWorks Powered by the Illinois Tollway |
| Region/LWDB:        | Generic - Summer Jobs & Beyond                              |
|                     | Generic - Universal Customers Served                        |
|                     | Generic - CHA Employment Placement                          |
|                     | Generic - Chicago Codes                                     |
|                     | Generic - 1N Statewide Opioid Grant                         |
|                     | Generic - Opportunity Works                                 |
| Office Status:      | Active  Inactive  All                                       |

Step 5- Select your Region and Office Location. You don't need to select a Geographic Area.

|                     |                                                                                                    | Location   |
|---------------------|----------------------------------------------------------------------------------------------------|------------|
| Region/LWDB Status: | O O<br>Active Inactive All                                                                                  |            |
| Region/LWDB:        | IL Tollway<br>Chicago Cook Workforce Partnership                                                            |            |
| Office Status:      | ● Active ○ Inactive ○ All                                                                                   |            |
| Office Location:    | Lake County Workforce Dev Dept<br>Workforce Dev Div of Kane County<br>Workforce Services Div of Will County |            |
|                     |                                                                                                    | Geographic |
| Outside the US:     |                                                                                                    |            |

Step 6- Filter by "Job Start Date". Select your date range. Click "Run Report".

| Filter By Date: | Job Start Date 🔻          |
|-----------------|---------------------------|
| Date Range:     | Last 10 Days 🔹            |
| From:           | 01/04/2020 🛗 (MM/DD/YYYY) |
| То:             | 01/13/2020 🛗 (MM/DD/YYYY) |
|                 | Reset Dates               |
|                 | Run Report                |
|                 | [Save to My Reports]      |

## Step 7- Export your results by click in the small blue disk.

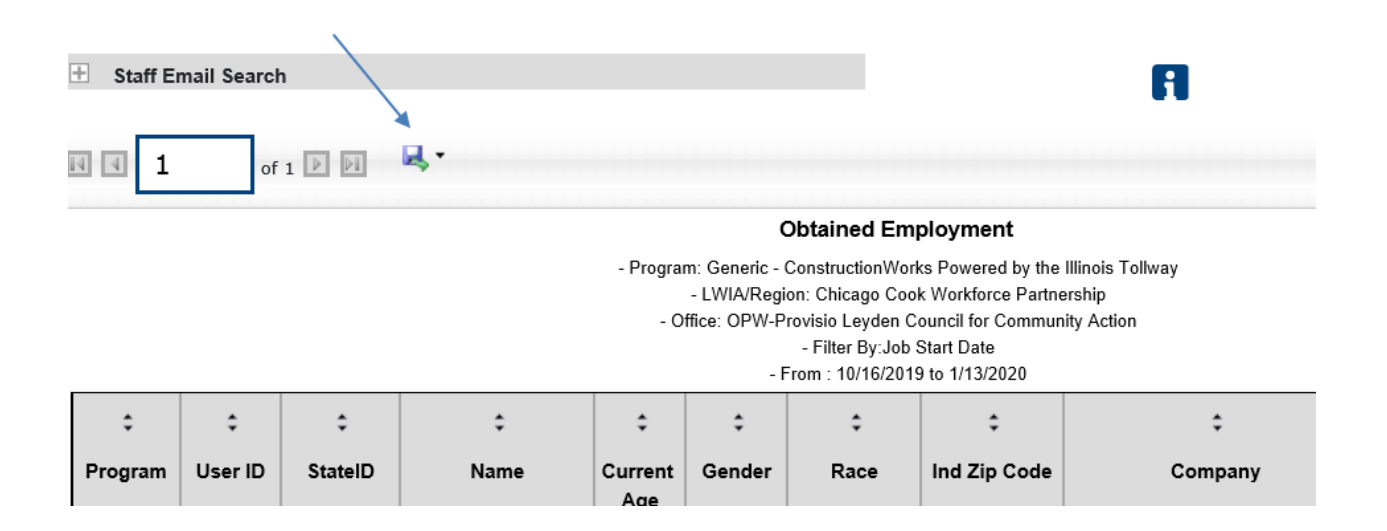